## ขั้นตอนทำรายการเงินโอนต่างประเทศ ผ่าน Application Krungthai NEXT

้ลูทค้าทำทารดาวน์โหลด Application NEXT ของธนาคารทรุงไทยเวอร์ชั่นล่าสุด ผ่าน Appstore (ระบบปฎิบติการ iOS) หรือ ผ่าน Playstore (ระบบปฎิบัติการ Android)

| ชีวิตครบ แอปเดียวอยู่          |                               |                      | (                           |  |
|--------------------------------|-------------------------------|----------------------|-----------------------------|--|
| 😫 เช็คย                        | อดเงิน                        |                      | ×                           |  |
| โอนเงิน                        | ຼືເຕັມເຈັບ                    | <b>(</b><br>ธ่ายเงิน | QR ຣັບເຈັນ                  |  |
| ດອນເຈັນໄມ່ໃช້ບັດຣ<br>3,000 500 |                               | 00                   | ຈາກບັญชีหลัກ<br><b>ຣະບຸ</b> |  |
| เมนูลัดรายการ<br>              | เโปรด                         |                      |                             |  |
|                                | (1)<br>พาณิชย์                |                      | Тәи                         |  |
|                                | -X-XX453-4                    |                      |                             |  |
|                                | -X-XX453-4<br>Krungthai Bonus | Savings QƏN          | າເບ້້ຍໂຕໄວ                  |  |

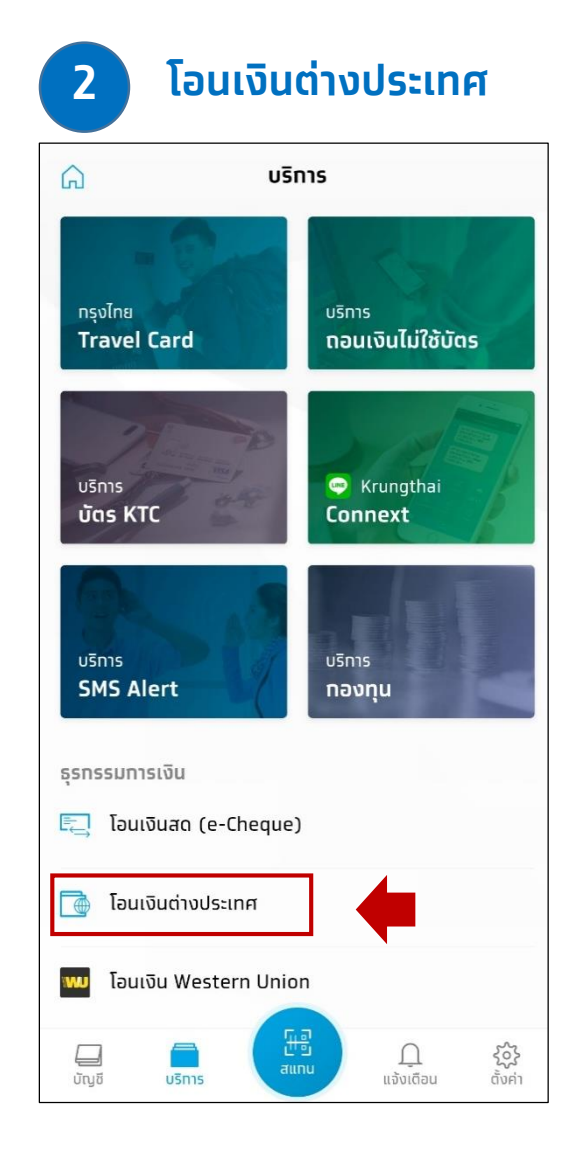

## ขั้นตอนทำรายการเงินโอนต่างประเทศ ผ่าน Application Krungthai NEXT

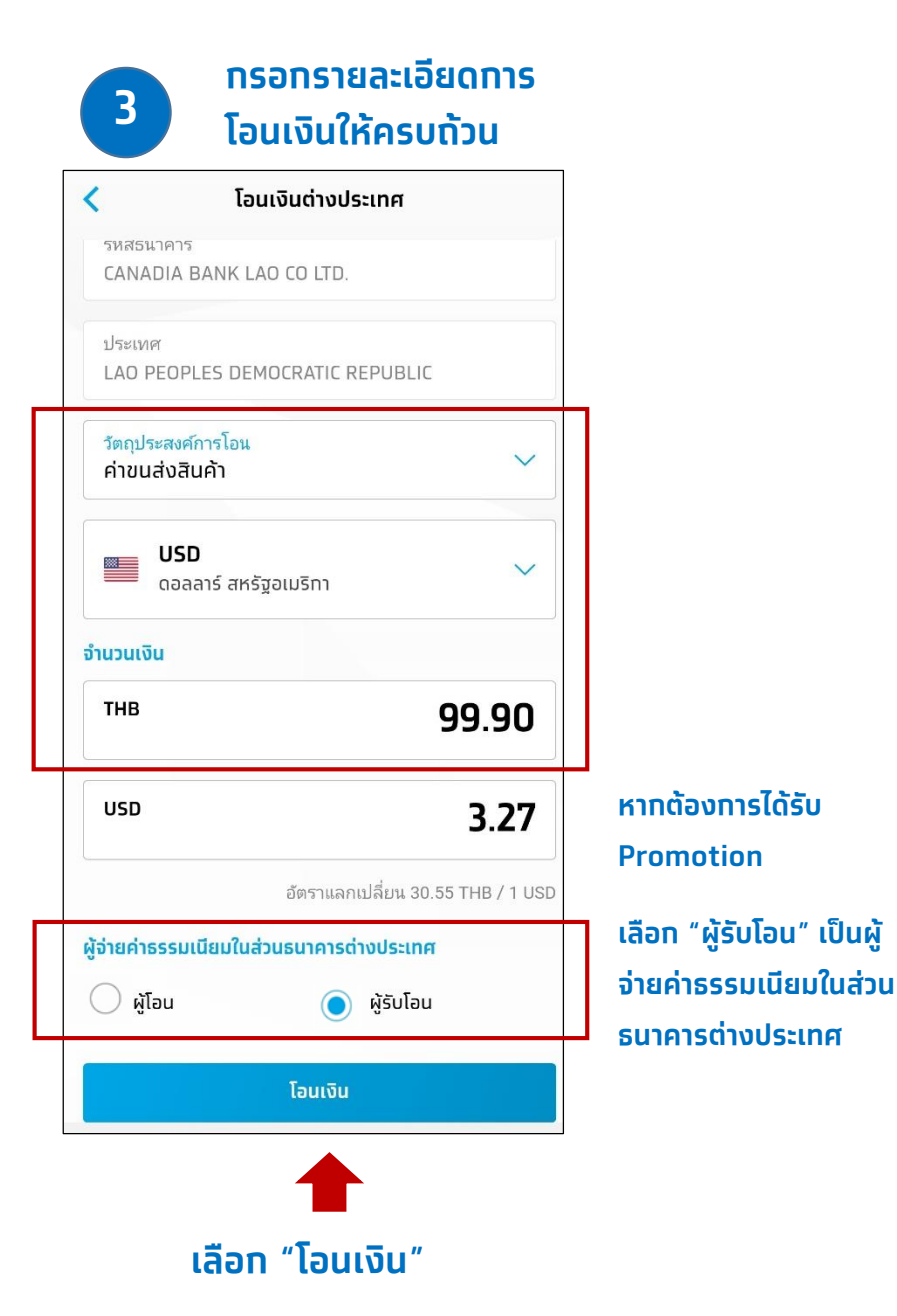

## ตรวจสอบรายการให้ถูกต้อง ก่อนเลือกยืนยันการทำธุรกรรม

| 14:03                                         | ''II 🕹 💳                                             |  |  |  |
|-----------------------------------------------|------------------------------------------------------|--|--|--|
| < ยืนยั                                       | ้นรายการ                                             |  |  |  |
| חרס                                           |                                                      |  |  |  |
| ۲                                             | ออมทรัพย์ XXX-X-XX921-7                              |  |  |  |
| ไปยัง                                         | PWANG HYUN YU                                        |  |  |  |
| SHINH.                                        | AN BANK 004136522756653                              |  |  |  |
| รหัสธนาคาร                                    | SHBKKRSECLS                                          |  |  |  |
| ประเทศ                                        | KOREA, REPUBLIC OF                                   |  |  |  |
| วัตถุประสงค์การโอน                            | ค่าใช้จ่ายเดินทาง-นัทท่อง<br>เที่ยว                  |  |  |  |
| ผู้จ่ายค่าธรรมเนียมในส่วเ<br>ธนาคารต่างประเทศ | <b>น</b> ผู้โอน                                      |  |  |  |
| จำนวนเงิน                                     | тнв 99.90<br>หรือ USD 3.27                           |  |  |  |
| ค่าธรรมเนียม                                  | тнв 0.00                                             |  |  |  |
| วันที่ทำรายการ<br>บันทึกช่วยจำ                | 30 มี.ค. 2563                                        |  |  |  |
| ค่าธรรมเนี<br>จาท 300 เ                       | ียมการโอนจะลด<br>หลือ 0 บาท<br>ความขาว 0/30 ตัวอักษร |  |  |  |
| ยืนยัน                                        |                                                      |  |  |  |